# EN Manual for Solight Smart WiFi Temperature and Humidity Sensor 1D100TH

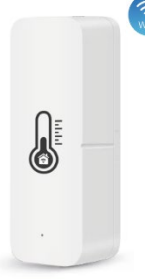

## Parameters

| Dimensions                            | 70x25x20mm              |  |  |  |  |
|---------------------------------------|-------------------------|--|--|--|--|
| Input voltage                         | DC3V; 2x LR03 batteries |  |  |  |  |
| Quiet current                         | ≤ 6 uA                  |  |  |  |  |
| Low voltage                           | ≤ 2.5 V                 |  |  |  |  |
| Wi-Fi                                 | 802.11 b/g/n; 2.4GHz    |  |  |  |  |
| Working<br>temperature                | -10°C ~ 55°C            |  |  |  |  |
| Working humidity                      | 10% ~ 90% RH            |  |  |  |  |
| The device is intended for indoor use |                         |  |  |  |  |

## Download the mobile app

Download the Smart Life mobile app on Google Play for Android devices or on the App Store for iOS devices.

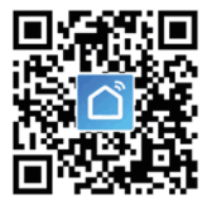

## Registration

Register in the app using your email address and once you have completed the registration, click on "Home" and then "+" in the app interface or click on "Add Device".

Then select "Sensors" and select "Temperature and Humidity Sensor (Wi-Fi)".

## **Pairing devices**

The user can connect to the WiFi network in the following ways:

- 1. Bluetooth mode
- 2. EZ mode

| 10-25 4                                                                                                    | -41                      | 0.4                  | 10.064                                              |                                    |                                           | -49 B)                                | 10.06 4                        |            |                    |               |  |
|----------------------------------------------------------------------------------------------------|--------------------------|----------------------|-----------------------------------------------------|------------------------------------|-------------------------------------------|---------------------------------------|--------------------------------|------------|--------------------|---------------|--|
| My home ~                                                                                                    | 0                        | 0                    | <                                                   | All should                         | Arts Scan                                 | 8                                     | <                              | All Nevely | Adolban            |               |  |
| Welcome Home                                                                                                    | Home                     |                      | Dervis                                              | Centar Broar<br>PR-NT              | Consultance<br>United                     |                                       | 1403104                        |            | Sector             |               |  |
|                                                                                                    | ton for more information |                      | Latera                                              |                                    | Set Senor                                 |                                       | Lapters                        | 2          | v                  | $\mathbf{v}$  |  |
| Al Devices Unity form Unity form                                                                                                    | Units' Bedroom           |                      | Denard                                              | 8                                  | 1                                         | 8                                     |                                | factor (   | Sale.              | tatar<br>(B.C |  |
|                                                                                                    |                          |                      | Largernina<br>Applatos                              | Sequentian<br>entrustity<br>better | fergentist<br>echarativ<br>bear           | Ampendian<br>and facility<br>Security |                                | v          | v                  |               |  |
| a and a second second s |                          |                      | brad rises<br>Applacem                              | 8                                  | 1                                         |                                       | Small Rome<br>Appliances       | (NEW)      | Sector<br>(1994)   |               |  |
|                                                                                                    |                          | Kinhan<br>Appliances | Kitahan<br>Applanasi                                | Number<br>schutzer                 | Tergentus<br>activităte<br>benir<br>jatur |                                       |                                |            |                    |               |  |
|                                                                                                    |                          |                      | Denotion<br>& Hearth<br>Denoting &<br>Volta Service | (March                             |                                           |                                       |                                |            |                    |               |  |
|                                                                                                    |                          |                      |                                                     | Water and Secure                   |                                           |                                       | Serving &                      | Jardi      | Care:              | 104.00        |  |
|                                                                                                    |                          |                      | Column .                                            |                                    |                                           |                                       |                                |            | 2450               |               |  |
|                                                                                                    |                          |                      |                                                     | 1040.00010                         | Prost Linear                              | Name partnerse<br>(Nd-ett)            | Denter                         |            |                    |               |  |
|                                                                                                    |                          |                      | Sand.                                               |                                    |                                           |                                       | Dates.                         | Takin (    | Salara<br>(Ciprae) | -             |  |
|                                                                                                    |                          |                      | and the second                                      | Antibertor<br>Sites                |                                           |                                       | Dorne 1                        |            |                    |               |  |
|                                                                                                    |                          |                      | Debeduires<br>et                                    |                                    | Senio Aam                                 |                                       | 100                            |            |                    |               |  |
| <u> </u>                                                                                                    | 0                        | 1                    | industry &<br>Apricabure                            |                                    |                                           |                                       | C trace function and some rich |            |                    |               |  |

### 1. Pairing with Bluetooth mode

First turn on Bluetooth on your mobile phone, then open the Smart Life app and select "+". Press and hold the pairing button for 5 seconds until the LED indicator flashes. The mobile app will then display "Devices to be added: 1". Finally, press "Go to add", it will automatically connect to the Wi-Fi network.

Pairing button  $\downarrow$ 

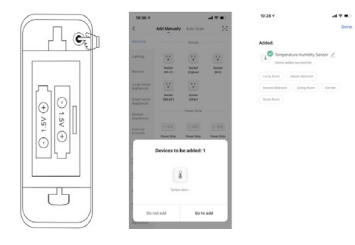

### 2. Pairing with "EZ" mode

EZ (Easy-Connect Network) mode is a simplified pairing. Press and hold the pairing button on the sensor for 5 seconds, the LED indicator will flash rapidly. Select "EZ mode" in the mobile app and press the "Next" button. The device will pair automatically.

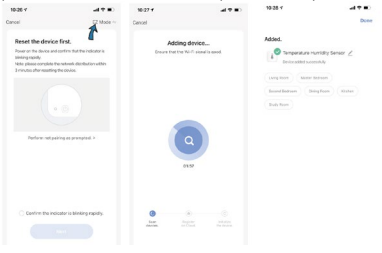

### When connected to WiFi:

Click on the sensor icon to enter the application interface and make further settings. Here you can preset the temperature and humidity value for the alert.

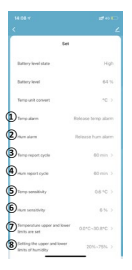

#### (1) (2) : Temperature/humidity alarm:

The first is the "higher temperature/humidity alarm", the second is the "lower temperature/humidity alarm", the third is the "lower temperature/humidity alarm" (the third means the temperature/humidity returns to the set range).

## (3) (4) : Temperature/humidity reporting cycle:

Set the time for synchronizing the sensor's temperature and humidity values with the application. (The factory default setting is 120 minutes)

#### (5) (6) : Temperature/humidity sensitivity:

Sensor temperature/humidity sensitivity settings are synchronized with the sap when the upper/lower temperature/humidity preset is set. For example, novel to temperature is 25°C and humidity is 70%, the temperature/humidity is 70%, the temperature/humidity association when the sensor temperature/humidity is 86°C or 27 4°C 776% or 54%. (Factory default: temperature sensitivity is 0.6°C, humidity sensitivity is 66%).

#### (7) (8) : Sets the upper and lower limits of temperature/humidity:

Set the temperature/humidity range.

## INTELLIGENT INTERCONNECTION

You can use smart connectivity when you change the environment. For example, the air conditioning automatically switches on when the room temperature exceeds 35 °C. And the humiditier will start if the humidity is below 20%.

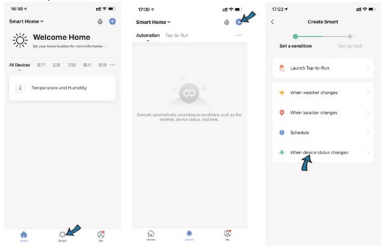

### Device sharing

You can share the added devices with family members so they can also monitor the status of their surroundings.

### Temperature unit selection in the application

You can select °C or °F as the temperature unit via the app.

### Third-party voice control

Compatible with Amazon Alexa, Google Assistant

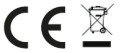

The product has been issued with a CE Declaration of Conformity and a Declaration of Performance in accordance with the applicable regulations. On request from the manufacturer: info@solight.cz or download www.solight.cz